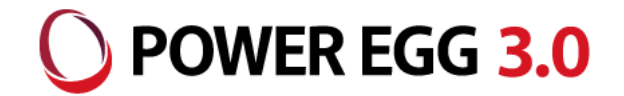

# POWER EGG 3.0 SAML認証連携

2024年12月 ディサークル株式会社

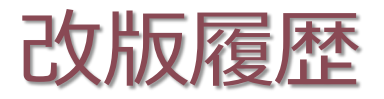

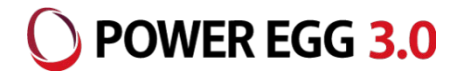

| 修正日·版           | 修正箇所・内容                                                                                            |
|-----------------|----------------------------------------------------------------------------------------------------|
| 2019/09/01 1.0版 | 初版 発行                                                                                              |
| 2020/07/03 2.0版 | 「制限・留意事項」に、IdPとの通信で利用可能なプロトコルに関する留意事項を追記<br>一部表記を修正                                                |
| 2020/11/19 3.0版 | 設定例に記載されているEntity IDの最後に"/"(スラッシュ)を追加<br>Azure AD、IIJ IDサービスとの連携を追記<br>HENNGE,GsuiteのUI変更に伴い、画像を変更 |
| 2022/02/18 4.0版 | CloudGate Unoサービスとの連携を追記<br>一部表記を修正                                                                |
| 2022/03/02 5.0版 | CloudGate UNOのUI変更に伴い、「IdP(CloudGate UNO)への登録」を変更                                                  |
| 2023/01/16 6.0版 | Gsuite、Azure ADのUI変更に伴い、画像を変更<br>一部表記を修正<br>留意事項を修正                                                |
| 2024/11/27 7.0版 | HENNGE One側の仕様変更に対応                                                                                |
| 2024/12/06 8.0版 | HENNGE Oneの設定の記載を画面に合わせて修正<br>「POWER EGG側の設定内容」の記載を変更                                              |

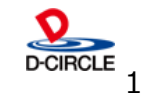

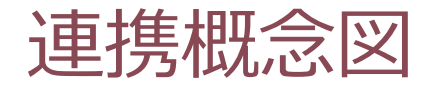

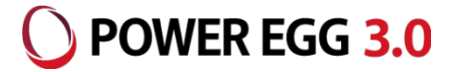

■ SAML2.0連携モデル

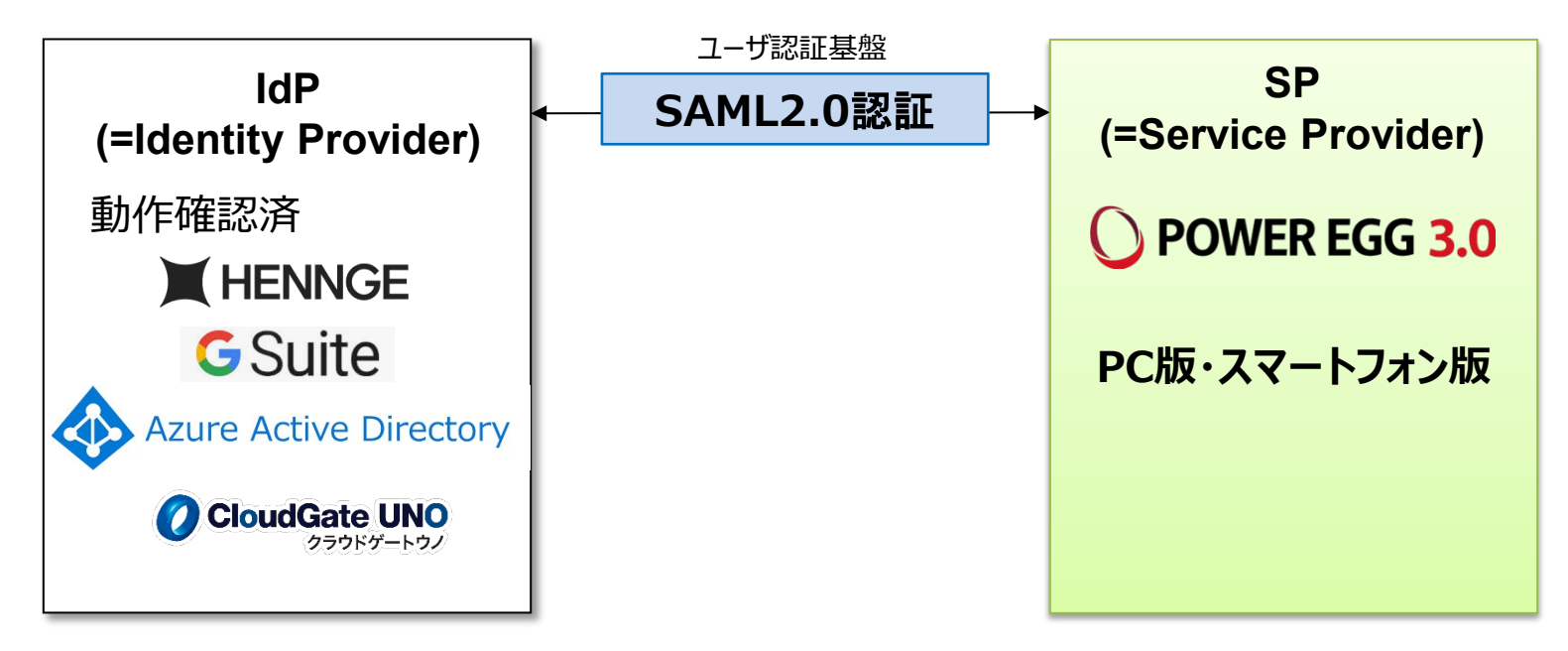

2

※ IdPについては、SAMLに関する以下の内容に対応しているIdPが利用可能です。

- ・SAML バージョン : 2.0
- ・SAML Bindings : リクエスト HTTP Redirect Bindingsのみ対応 レスポンス HTTP POST Bindingsのみ対応

当社で検証を行っているのは、HENNGE One、Gsuite、Azure AD、IIJ ID、 CloudGate UNOサービスです。

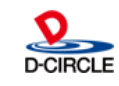

認証の流れ

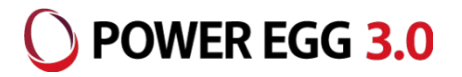

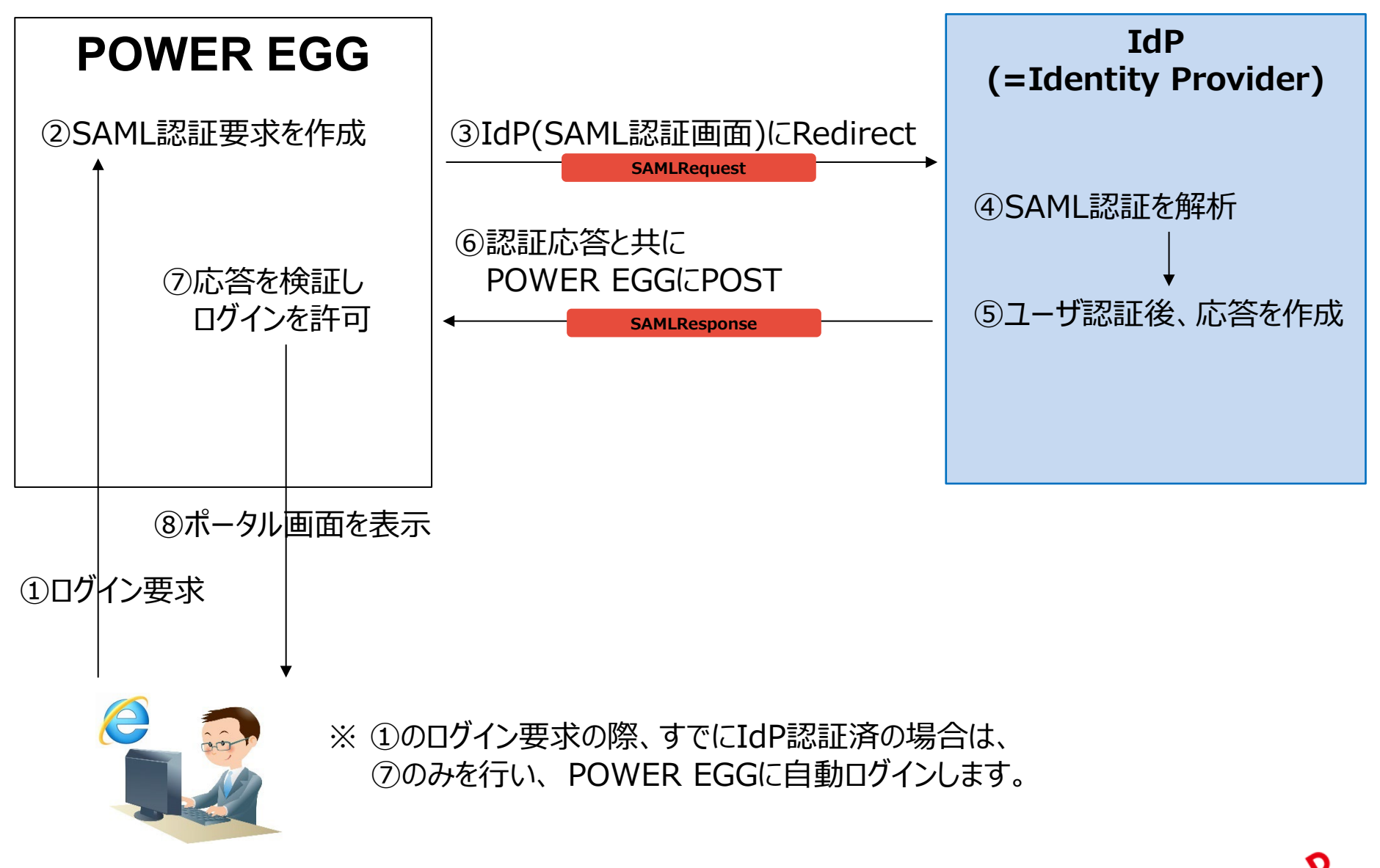

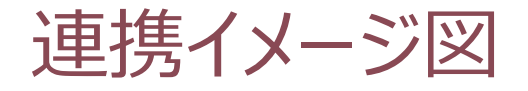

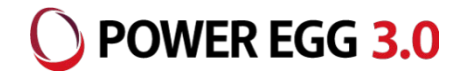

#### SAML認証用のURLから、POWER EGGにログインする場合は以下の流れとなります。

①POWER EGGのSAML認証用のURLにアクセス

【SAML認証用URL】

PC用:http(s)://(サーバー名):(ポート)/pe4j/samlLogin

スマートフォン用:

http(s)://(サーバー名):(ポート)/pe4x/?saml#/login

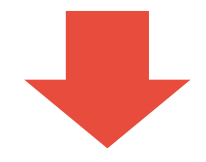

②IdPのログイン画面にリダイレクト 例. HENNGE One、GSuiteのログイン画面を表示

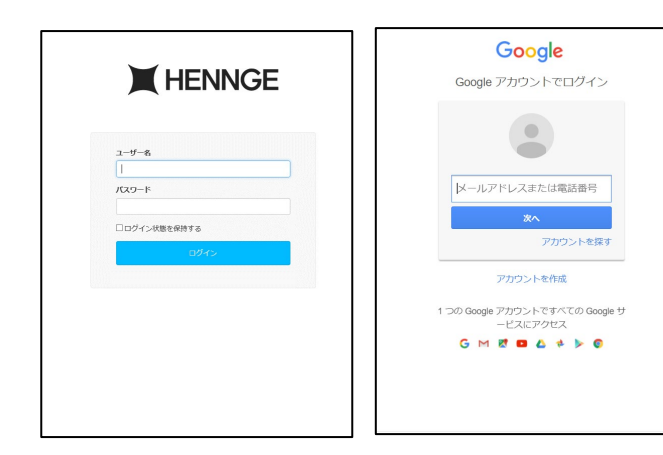

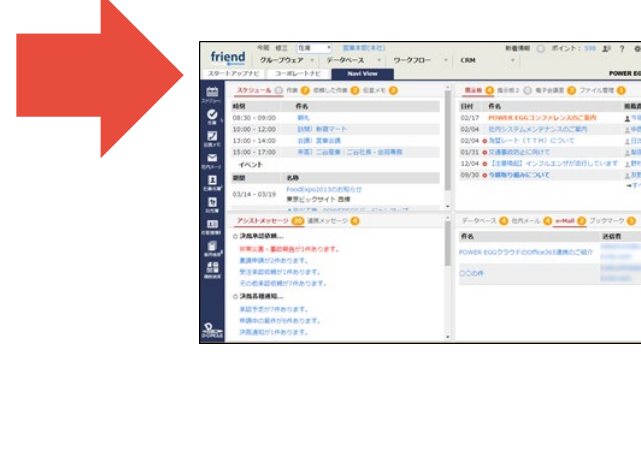

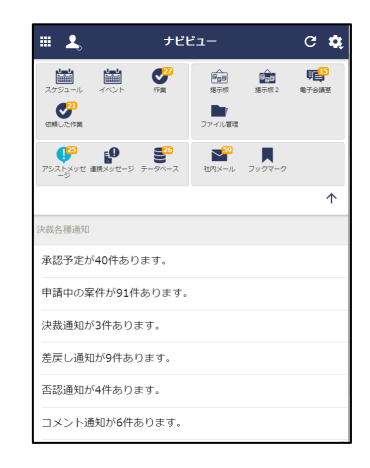

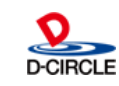

#### ③ログイン後、ナビビューを表示

新餐舗町 () ボイント: 598 北 ? 谷 (

REAGE

198 0 195 88

130 100 T

8325

LNB #1

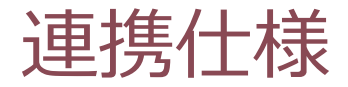

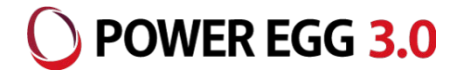

認証プロトコルには、IdP側のアカウントを利用しています。 (HENNGE One・IIJ IDサービスの場合はログインID、Gsuite・Azure ADの場合はメールアド レスを利用します)

IdP側のログインIDをPOWER EGGの社員情報の「メモ1」にセットします。

例: HENNGE OneのログインID: imaoka ↓ POWER EGG社員情報のメモ1: imaoka

ユーザー等のIdPとの連携機能はありませんので、POWER EGGの組織情報(社員、部門 等)はPOWER EGG側にあらかじめ登録しておく必要があります。

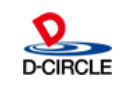

### IdP(HENNGE One)へのPOWER EGGの登録 OPWER EGG 3.0

HENNGE Oneの場合、管理アカウントで管理画面にログイン後、「サービスプロバイダー設定」を選択し、「サービスプロバイダーの追加」ボタンをクリックします。その次の画面で「サービスを手動で追加」ボタンをクリックします。 下記の内容を入力後、「保存」ボタンをクリックし、登録します。

|                                                                                                    | Control sso18.henngetrial.com DDロードマップ Dフィードバック サポート・ trial034・                    |
|----------------------------------------------------------------------------------------------------|------------------------------------------------------------------------------------|
| <ul> <li>③ システム</li> <li>ドメイン設定</li> <li>サービスプロバイダー設定</li> <li>パロビノヨーンク 取足</li> <li>APIクライアント</li> </ul> | ↑ サービスプロバイダー設定 0 **** + サービスプロバイダーの追加<br>8市のサービス 1-8 < ><br>表示名 種別 ユーザーボータルへの表示 有効 |
| PC用設定                                                                                                    |                                                                                    |
| サービス名                                                                                                    | POWER EGG SSO                                                                      |
| ACS URL                                                                                                  | http(s)://(サーバー名):(ポート番号)/pe4j/samlLogin                                           |
| SP Issuer<br>(Audience)                                                                                  | http(s)://(サーバー名):(ポート番号)/pe4j/                                                    |
| Name ID                                                                                                  | ユーザー名                                                                              |
| Name IDフォー<br>マット                                                                                        | unspecified                                                                        |
| スマートフォン用設定                                                                                               |                                                                                    |
| サービス名                                                                                                    | POWER EGG MOBILE SSO                                                               |
| ACS URL                                                                                                  | http(s)://(サーバー名):(ボート番号)/pe4x/sso/samlLogin                                       |
| SP Issuer                                                                                                | http(s)://(サーバー名):(ボート番号)/pe4x/                                                    |
| Name ID                                                                                                  | ユーザー名                                                                              |
| Name ID77-                                                                                               |                                                                                    |
| マット                                                                                                    | unspecified                                                                        |
|                                                                                                    |                                                                                    |
|                                                                                                    |                                                                                    |

ユーザーボータルへの表示 😮 💿 表示する 〇 表示しない

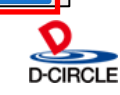

✓ 保存

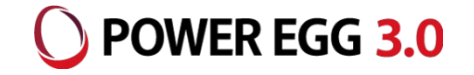

#### 登録すると、以下の画面が表示されます。 IdPメタデータの「ダウンロード」リンクをクリックすると、メタデータがダウンロードされます。 このファイルをPOWER EGG側のSAML認証連携設定で、登録を行ってください。

| サービスプロバイダー設定 |  | <b>司</b> 削除 | ☑ 編集        | ×    |
|--------------|--|-------------|-------------|------|
| IdPメタデータ     |  |             |             |      |
| IdP Issuer   |  |             | <b>₽</b> ⊐t | 2-   |
| シングルサインオンURL |  |             | 머그          | 2-   |
| サインアウトURL    |  |             | B ⊐t        | 2-   |
| ダイレクトログインURL |  |             | Q 그t        | 2-   |
| IdPメタデータ     |  | ם שר        | J &¢>□-     | - 15 |
| SAML署名証明書    |  |             | 1 8600      |      |
|              |  | -3L -       | 2 9000      | - P  |

PC用とスマートフォン用のSAML認証用メタデータが異なります。 それぞれに対応したメタデータを登録した設定からダウンロードしてください。

※ 作成したサービスプロバイダーを利用するためには、ユーザがアクセスできる設定が必要です。 詳細は、HENNGE Oneのマニュアルを参照してください。

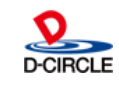

IdP(HENNGE One)へのPOWER EGGの登録 OPWER EGG 3.0

#### 登録後、一覧上に、以下の内容で表示されます。

なお、登録後に表示された画面を閉じてしまった場合は、一覧から登録した設定をクリックし、

表示された画面で「メタデータ」リンクをクリックすることで、その画面を再度表示することが可能です。

| ドメイン設定<br>サービスプロバイダー設定 | 8件のサービス             |              |            | 18 < >       |         |      |                         |
|------------------------|---------------------|--------------|------------|--------------|---------|------|-------------------------|
| プロビジョニング設定             | 表示名                 | 種別           | ユーザーポータルへの | 表示 有効        |         |      |                         |
| APIクライアント              | POWEREGG PC SSO     | SAML SSO     | 表示する       | ~            |         |      |                         |
|                        | DOWEDECC AIT DC CCO | CA111 CCO    | +-+7       |              |         |      |                         |
|                        |                     | サービスプロバイダー設定 |            | 前削除 1 メタデー・  | <       | -9 × |                         |
|                        |                     |              |            | サービスプロバイダー設定 | È       |      | <mark>│</mark> 前除 図編集 × |
|                        |                     |              |            | IdPメタデータ     |         |      |                         |
|                        |                     |              |            | IdP Issuer   | 100.000 |      | Q ====                  |
|                        |                     |              |            | シングルサインオンURL |         |      | קו שצ–                  |
|                        |                     |              |            | サインアウトURL    |         |      | <b>G</b> 1コピー           |
|                        |                     |              |            | ダイレクトログインURL |         |      | ק, בצ–                  |
|                        |                     |              |            | IdPメタデータ     |         |      | Q コピー 🛓 ダウンロード          |
|                        |                     |              |            | SAML署名証明書    |         |      | 凸 コピー 速 ダウンロード          |
|                        |                     |              |            |              |         |      |                         |

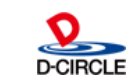

# IdP(GSuite)へのPOWER EGGの登録 OPWER EGG 3.0

GSuiteの場合、管理アカウントで管理画面にログインして、左ツリーの「アプリ」を展開し、「ウェブアプリとモバイル アプリ」をクリックします。

次に、「アプリの追加」から「カスタムSAMLアプリの追加」をクリックします。

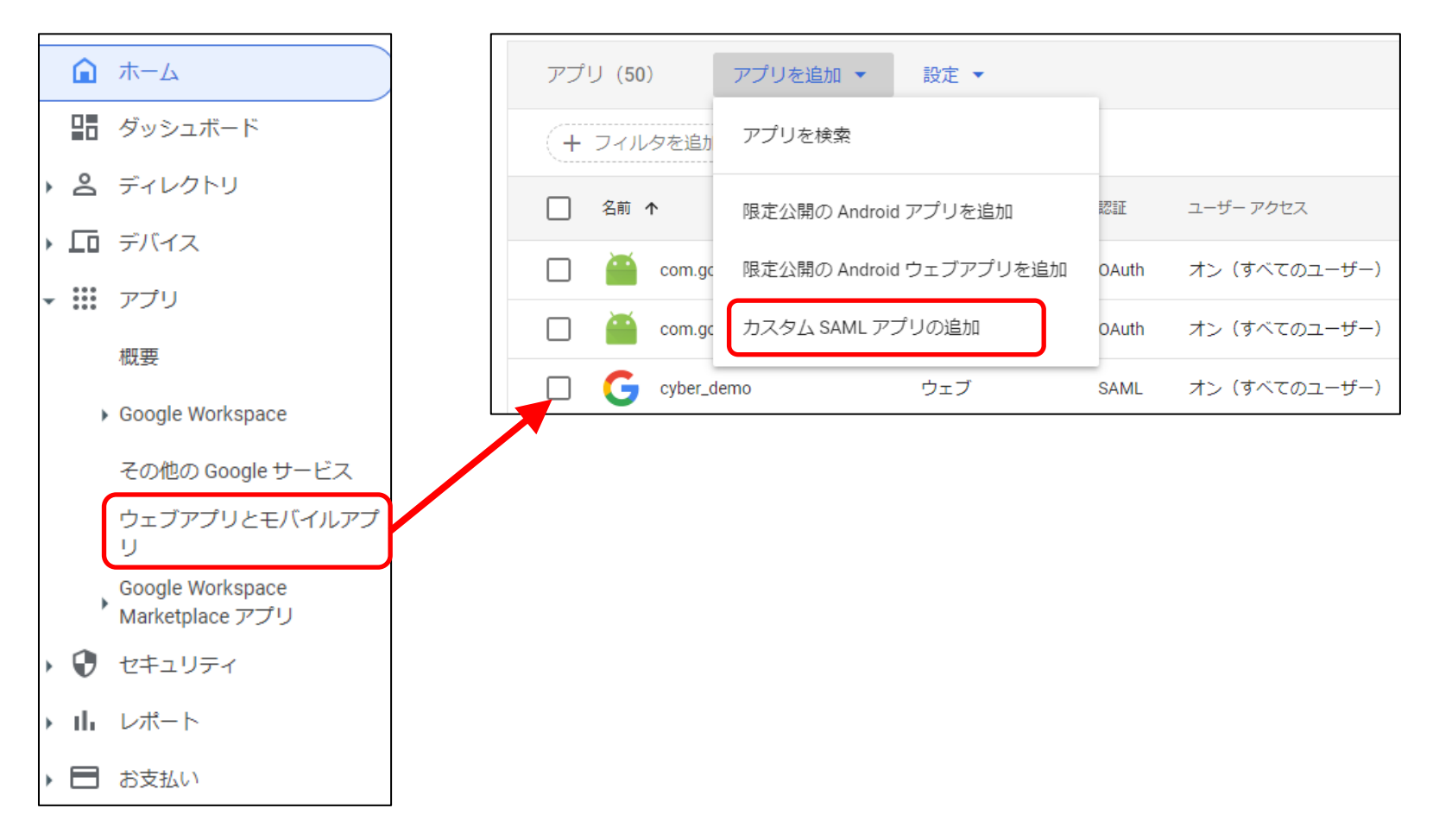

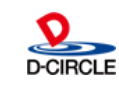

### IdP(GSuite)へのPOWER EGGの登録

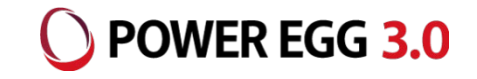

### アプリ名に任意の名前を入力して「続行」をクリックします。 「メタデータをダウンロード」でメタデータをダウンロードして「続行」をクリックします。

| <b>アプリの詳細</b><br>カスタム SAML アプリの詳細を入力してください。この情報はアプリのユーザーと共有されます。詳細<br>アプリミ<br>SAML for PE<br>説明 | SAML アプリに対するシングル サインオン(SSO)を設定するには、サービス プロバイダの指示に従っ<br>てください。詳細<br>オプション 1: IdP メタデータをダウンロードする<br>メタデータをダウンロード                                                                                                    |  |
|-------------------------------------------------------------------------------------------------|----------------------------------------------------------------------------------------------------|--|
| <b>アプリのアイコン</b><br>アプリのアイコンを添付してください。アップロード ファイルのサイズの上限: 4 MB                                   | または                                                                                                    |  |
|                                                                                                 | オプション 2: SSO の URL、エンティティ ID、証明書をコピーする                                                                                                    |  |
|                                                                                                 | SSO Ø URL                                                                                                    |  |
|                                                                                                 | https://accounts.google.com/o/saml2/idp?idpid=C046mjgz7                                                                                                    |  |
|                                                                                                 | エンティティ ID                                                                                                    |  |
|                                                                                                 | https://accounts.google.com/o/saml2?idpid=C046mjgz7                                                                                                    |  |
|                                                                                                 | 証明書                                                                                                    |  |
|                                                                                                 | Google_2024-3-1-163114_SAML2_0                                                                                                    |  |
|                                                                                                 | BEGIN CERTIFICATE<br>MIIDdDCCAlygAwiBAgIGAWIGHJ/QMA0GCSqGSib3DQEBCwUAMHsxFDASBgNVBAoTC0dvb2dsZSBJ<br>bmMuMRYwFAYDVQQHEw1Nb3VudGFpbiBWaWV3MQ8wDQYDVQQDEwZHb29nbGUxGDAWBgNVBAsTD0dv<br>b2dsZSBGb3IgV29yazELMAkGA1UEBhMCVVMxEzARBgNVBAgTCkNhbGImb3JuaWEwHhcNMTkwMzA0 |  |
|                                                                                                 | SHA-256 フィンガープリント                                                                                                    |  |
|                                                                                                 | 76:AC:C2:02:FC:9E:2B:36:8A:68:94:C2:53:87:D6:7E:F7:36:AD:73:55:C1:D4:5B:57:CC:41:4A:74:89:4<br>4:26                                                                                                    |  |
|                                                                                                 |                                                                                                    |  |

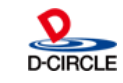

# IdP(GSuite)へのPOWER EGGの登録

### 「ASCのURL」と「エンティティID」に下記の設定を行い「続行」をクリックし、次に「完了」をクリックします。

| サービス プロバイダの詳細<br>シングル サインオンを設定するには、サービスプロバイダの詳細情報(ACS の URL やエンティティ ID など)の入力が必要です。<br>ACS の URL<br>https://test.poweregg.net/pe4j/samlLogin | <b>詳細</b><br>Google Directory のユーザー フィールドを追加ま<br>す。詳細 | 9よび選択し、サービス プロバイダの属性にマッピングしてください。* の付いた属性は必須で |
|----------------------------------------------------------------------------------------------------|-------------------------------------------------------|-----------------------------------------------|
|                                                                                                    | Google Directory の属性                                  | アプリの属性                                        |
| エンディティ ID<br>https://test.poweregg.net/pe4j/                                                                                                 | マッピングを追加                                              |                                               |
| 開始 URL(省略可)                                                                                                    |                                                       |                                               |
| □ 署名付き応答                                                                                                    |                                                       |                                               |
| 名前ID                                                                                                    | グループ メンバー(省略可)<br>ここで追加したいずれかのグループにユーザーカ              | が属している場合は、グループ メンバー情報を SAML レスポンスで送信できます。     |
| ID プロバイダでサポートされる名前の形式を定義します。 詳細                                                                                                    | Google /JIL                                           | アプレ屋性                                         |
| 名前 ID の形式<br>UNSPECIFIED                                                                                                    | グリループを検索                                              | → Groups                                      |
| 名前 ID                                                                                                    |                                                       |                                               |
| Basic Information > Primary email                                                                                                    | 戻る                                                    | キャンセル 完了                                      |
| 戻る キャンセル                                                                                                    | 統行                                                    |                                               |

11

| PC用設定      |                                            |
|------------|--------------------------------------------|
| ACS URL    | http(s)://(サーバー名):(ポート)/pe4j/samlLogin     |
| エンティティ ID  | http(s)://(サーバー名):(ポート)/pe4j/              |
| スマートフォン用設定 |                                            |
| ACS URL    | http(s)://(サーバー名):(ポート)/pe4x/sso/samlLogin |
| エンティティ ID  | http(s)://(サーバー名):(ポート)/pe4x/              |
|            |                                            |

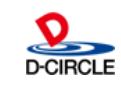

**POWER EGG 3.0** 

### IdP(GSuite)へのPOWER EGGの登録

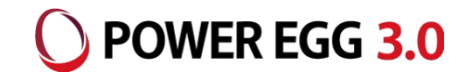

# 「ユーザーアクセス」をクリックして、「サービスのステータス」を「オン(すべてのユーザー)」に変更して「保存」をクリックします。

| SAML SAML for PE                                                                               | ユーザー アク<br>特定のユーザーが<br>詳細を表示<br>オフ (すべてのユ-                                         | セス<br><sup>1</sup> 理対象アプリを利用できるようにするには、グループまたは組織部門を選択してください。詳細                                                                                                    |          |
|------------------------------------------------------------------------------------------------|------------------------------------------------------------------------------------|----------------------------------------------------------------------------------------------------|----------|
| <ul> <li>☑ SAML ログインをテスト</li> <li>▲ メタデータをダウンロード</li> <li>✔ 詳細を編集</li> <li>■ アプリの削除</li> </ul> | サービスプロ<br>証明書<br>Google_2024-3-1-1<br>(有効期限: 2024/0<br>SAML 属性のマット<br>Google ディレクト | バイダの詳細<br>ACS の URL エレティティ ID<br>i3114_SAML2_0 https://pedemo.poweregg.net/pe4j/sa https://pedemo.poweregg.net/pe4j/<br>mlLogin<br>マッピング<br>こングが設定されていません<br>リのユーザープロファイル フィールドを SAML サービス プロバイダの属性エマッピングします。 |          |
|                                                                                                | SAML 属性のマッ                                                                         | 次の組織部門のユーザー設定を表示しています: すべての組織部門                                                                                                    |          |
|                                                                                                |                                                                                    | サービスのステータス<br>サービスのステータス<br>③ オン(すべてのユーザー<br>) オフ(すべてのユーザー)<br>③ 大部分の変更は数分で反映されます。詳細                                                                                                    | ^        |
|                                                                                                |                                                                                    |                                                                                                    | キャンセル 保存 |

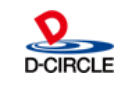

# IdP(Azure AD)へのPOWER EGGの登録 OPWER EGG 3.0

Azure ADの場合、管理アカウントで管理画面にログインし、エンタープライズアプリケーションの「新しいアプリ ケーション」を選択します。次に、「独自のアプリケーションの作成」を選択後、任意のアプリケーション名を入力し、 「ギャラリーに見つからないその他のアプリケーションを統合します(ギャラリー以外)」を選択して「作成」をクリックし ます。

| ■ エンタープライズ アプリケーション   すべてのアプリケーション …<br>D-CIRCLE_INC Azure Active Directory                                                                                                    | Azure AD ギャラリーの参照                                                                                         |                                                                                                    |
|----------------------------------------------------------------------------------------------------|----------------------------------------------------------------------------------------------------|----------------------------------------------------------------------------------------------------|
| <ul> <li>概要</li> <li>① 振葉</li> <li>Azure AD デナントを ID プロバイダーとして使用するように設定されている。ご自身の組織内のアプリケーションを表示、フィルター処理、検索します。</li> <li>※ 問題の診断と解決</li> <li>回航で管理されているアプリケーションの当時法にはオブジェクト ID で…</li> <li>アプリケーションの名前法たはオブジェクト ID で…</li> <li>アプリケーションの名前法たはオブジェクト ID で…</li> <li>アプリケーションの優換 == エンタープライズ アプリケーション ※ アプリケーション</li> <li>第 すべてのアプリケーション</li> <li>47 低のアプリケーションが見つかりました</li> </ul> | + 独自のアブリケーションの作成 ♀ フィードバックが<br>Azure AD アブリ ギャラリーは、シングル サインオン (SSO) と自<br>ることができます。ここで独自のアブリケーションを参照または作用 | ある場合<br>動ユーザー プロビジョニングの展開と構成を簡単にする数千の;<br>成してください。他の組織が検出して使用できるように、開発し<br>シングル サインオン:すべて ユーザー アカウントの管 |
| 惑 アブリケーション プロキシ 名前 ↑↓ オブジェクト ID アブリケーション ID ホームページ URL                                                                                                    | クラウド プラットフォーム                                                                                             |                                                                                                    |
| 独自のアプリケーションの作成 × ♀ フィードバックがある場合 独自のアプリケーションを開発している場合、アプリケーションブロキシを使用している場合、またはギャラリーにないアプリケーションを読合する必要がある場合は、ここで独自のアプリケーションを作成できます。                                                                                                    | Amazon Web Services (AWS)                                                                                 | Google Cloud Platform                                                                                  |
| お使いのアプリの名前は何ですか?  SAML for PE  アプリケーションでどのような操作を行いたいですか?  オンプレミスのアプリケーションへのセキュリティで保護されたリモート アクセス用のアプリケーション プロキシ を構成します                                                                                                    |                                                                                                    | Google Cloud                                                                                           |
| <ul> <li>○ アブリケーションを登録して Azure AD と統合します (開発中のアブリ)</li> <li>● ギャラリーに見つからないその他のアブリケーションを統合します (ギャラリー以外)</li> <li>エントリと一致する可能性がある次のアブリケーションが見つかりました<br/>可能な場合はギャラリー アブリケーションを使用することをお勧めします。</li> <li>SAP Cloud for Customer</li> </ul>                                                                                                    |                                                                                                    |                                                                                                    |

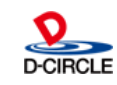

### IdP(Azure AD)へのPOWER EGGの登録 OPWER EGG 3.0

エンタープライズアプリケーションの一覧から登録したアプリケーションに移動し、「シングルサインオン」を選択後、 「SAML」を選択します。次に、基本的なSAML構成の「編集」リンクをクリックします。

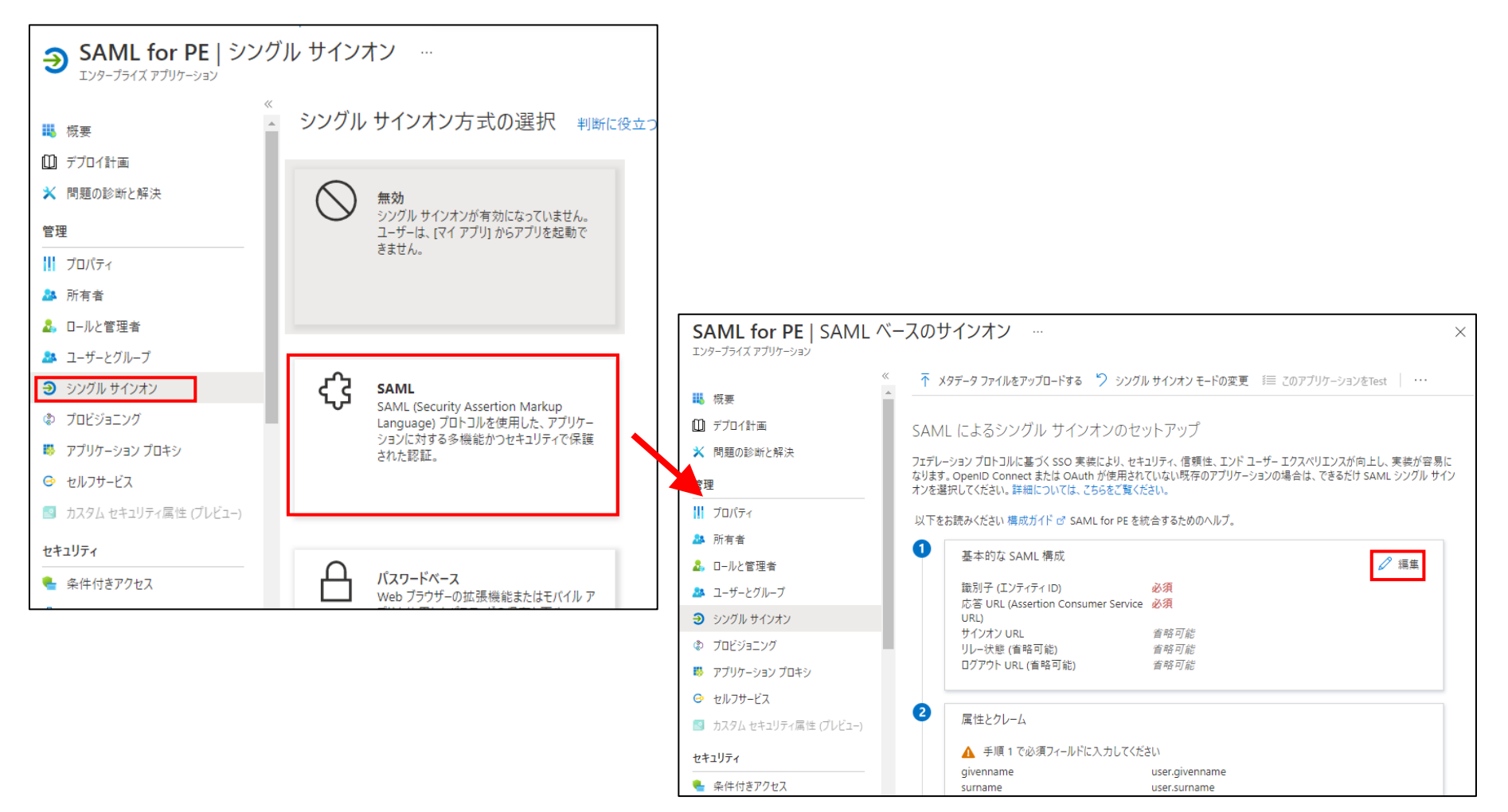

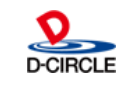

# IdP(Azure AD)へのPOWER EGGの登録 OPOWER EGG 3.0

15

#### 下記の内容を入力し、「保存」をクリックします。 識別子、応答URLには、PC用・スマホ用両方の設定を行います。

| <ul> <li>□ 保存 P フィードバックがある場合</li> <li>□ 試別子 (エンティティ ID)* ○</li> <li>Azure Active Directory に対してアプリケーションを識別する一意の ID. この値は、Azure Active Directory ンで一意である必要があります。既定の識別子は、IDP で開始された SSO の SAML 応答の対象ユーザーにな</li> <li>https://ssltest.poweregg.net/pe4j/</li> <li>□ https://ssltest.poweregg.net/pe4x/</li> <li>&gt; 識別子の追加</li> <li>応答 URL (Assertion Consumer Service URL)* ○</li> <li>応答 URL は、アプリケーションが認証トークンを受け取る場所です。これは、SAML では \*Assertion Consumer J</li> </ul> | テナント内のすべて<br>やります。<br>既定<br>(<br>( | <i>のアプリケーシ</i><br>D<br>D<br>D<br>D<br>D |
|----------------------------------------------------------------------------------------------------|------------------------------------|-----------------------------------------|
| 識別子 (エンティティ ID) * ①<br>Azure Active Directory に対してアプリケーションを識別する一意の ID。この値は、Azure Active Directory<br>ンで一意である必要があります。既定の識別子は、IDP で開始された SSO の SAML 応答の対象ユーザーには<br>https://ssltest.poweregg.net/pe4j/<br>https://ssltest.poweregg.net/pe4x/<br>識別子の追加<br>応答 URL (Assertion Consumer Service URL) * ①<br>応答 URL は、アプリケーションが認証トークンを受け取る場所です。これは、SAML では \*Assertion Consumer<br>す。                                                                                       | デナント内のすべる<br>いります。<br>既定<br>()     | <i>のアプリケーシ</i><br>D                     |
| Azure Active Directory に対してアプリケーションを識別する一意の ID。この値は、Azure Active Directory<br>ンで一意である必要があります。既定の識別子は、IDP で開始された SSO の SAML 応答の対象ユーザーには<br>https://ssltest.poweregg.net/pe4j/<br>https://ssltest.poweregg.net/pe4x/<br>識別子の追加<br>応答 URL (Assertion Consumer Service URL) * ①<br>応答 URL は、アプリケーションが認証トークンを受け取る場所です。これは、SAML では \*Assertion Consum<br>す。                                                                                                    | テナント内のすべて<br>ジリます。<br>既定<br>マ (    | <i>でのアプリケーシ</i><br>D<br>D<br>D<br>D     |
| https://ssltest.poweregg.net/pe4j/ https://ssltest.poweregg.net/pe4x/ 識別子の追加 応答 URL (Assertion Consumer Service URL) * ① 応答 URL は、アプリケーションが認証トークンを受け取る場所です。これは、SAML では \*Assertion Consum す。                                                                                                    | 既定<br>「」(<br>「」(                   |                                         |
| https://ssltest.poweregg.net/pe4j/  https://ssltest.poweregg.net/pe4x/  識別子の追加  応答 URL (Assertion Consumer Service URL) * ①  応答 URL は、アプリケーションが認証トークンを受け取る場所です。これは、SAML では \*Assertion Consum す。                                                                                                    |                                    |                                         |
| https://ssltest.poweregg.net/pe4x/<br>識別子の追加 応答 URL (Assertion Consumer Service URL) ★ ①<br>応答 URL は、アプリケーションが認証トークンを受け取る場所です。これは、SAML では \*Assertion Consum<br>す。                                                                                                    |                                    | 0 📋                                     |
| 識別子の追加<br>応答 URL (Assertion Consumer Service URL) * ①<br>応答 URL は、アブリケーションが認証トークンを受け取る場所です。これは、SAML では \*Assertion Consun<br>す。                                                                                                    |                                    |                                         |
| 応答 URL (Assertion Consumer Service URL) * ①<br>応答 URL は、アブリケーションが認証トークンを受け取る場所です。これは、SAML では \*Assertion Consun<br>す。                                                                                                    |                                    |                                         |
| 応答 URL は、アプリケーションが認証トークンを受け取る場所です。これは、SAML では \*Assertion Consun<br>す。                                                                                                    |                                    |                                         |
| ₫.                                                                                                    | er Service\" (AC                   | S) とも呼ばれる                               |
|                                                                                                    |                                    |                                         |
| ۲۷                                                                                                    | 既定                                 |                                         |
| https://ssltest.poweregg.net/pe4x/sso/samlLogin                                                                                                    |                                    | D 📋                                     |
| https://ssltest.poweregg.net/pe4j/samlLogin                                                                                                    |                                    | a 💼                                     |
| 応答 URL の追加                                                                                                    |                                    |                                         |

### PC用、スマホ用の設定

| 識別子   | https://(サーバー名):(ポート)/pe4j/              |
|-------|------------------------------------------|
|       | https://(サーバー名):(ポート)/pe4x/              |
| 応答URL | https://(サーバー名):(ポート)/pe4j/samlLogin     |
|       | https://(サーバー名):(ポート)/pe4x/sso/samlLogin |

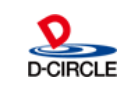

# IdP(Azure AD)へのPOWER EGGの登録 OPOWER EGG 3.0

| <ul> <li>3 SAML</li> <li>トークン</li> <li>状時印</li> <li>有効期用</li> <li>アブリ 豊</li> <li>証明</li> <li>証明</li> </ul> | 証明書<br>署名証明書<br>限<br>メール<br>フェデレーション メタデータ URL<br>(Base64)<br>(未加工)                          | アクティブ<br>6FFC2CCD2AF027F3344BE93925A7<br>76<br>2026/1/16 15:36:02<br>nakamura@o.d-circle.com<br>https://login.microsoftonline.com<br>ダウンロード<br>ダウンロード |                                                                 | フェデレー                                              | ション メタデータXMLのダウンロードリ<br>タデータをダウンロードします。 |
|----------------------------------------------------------------------------------------------------|----------------------------------------------------------------------------------------------|----------------------------------------------------------------------------------------------------|-----------------------------------------------------------------|----------------------------------------------------|-----------------------------------------|
| フェデレー<br>検証証<br>必須<br>アクティ<br>有効期<br>ダッシュポード > エン・<br>SAML f                                               | -ションメタデータ XML<br>明書 (省略可能) (プレビュー)<br>ブ<br>限切れ<br>9-ブライズ アプリケーション   すべての:<br>or PE   ユーザーとグル | ダウンロード<br>いいえ<br>0<br>0<br>アプリケーション > Azure AD ギャラリーの参照 ><br>ープ …                                                                                     |                                                                 | ×                                                  | ユーザとグループから、シン                           |
| エンターブライズ 7                                                                                                 | マリケーション                                                                                      | ザーまたはグループの追加                                                                                                    | 前 削除 2 資格情報の更新<br>表示されます。これを表示しないようにする<br>し当てます。このアプリケーションの新しい。 | ΞΞ 列   ・・・<br>こは、ブロバティの中で[ユー →<br>アブリのロールを作成するには、ア | クルリインオンを計りする<br>ユーザを追加します。              |
| <ul> <li>         ・         ・         ・</li></ul>                                                          | レース 取り<br>表え<br>アブリケ-                                                                        | -ションの割り当てが見つかりませんでした                                                                                                    | ドの種類 書                                                          | り当てられたロール                                          |                                         |
| プロビジョニング                                                                                                   |                                                                                              |                                                                                                    |                                                                 |                                                    |                                         |

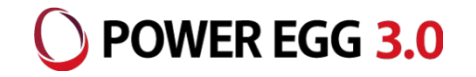

CloudGate UNOの場合、管理アカウントで管理画面にログインして、左メニューの一覧から「設定」の「サービ スプロバイダー」へ移動、「サービスプロバイダー追加」を選択します。

サービスプロバイダーの一覧から「POWEREGG 3.0」の「追加」を選択して、「表示名」に「POWER EGG」と入力して「追加」を選択します。

※ご利用の契約状況によっては最初から一覧に追加されている場合があります。

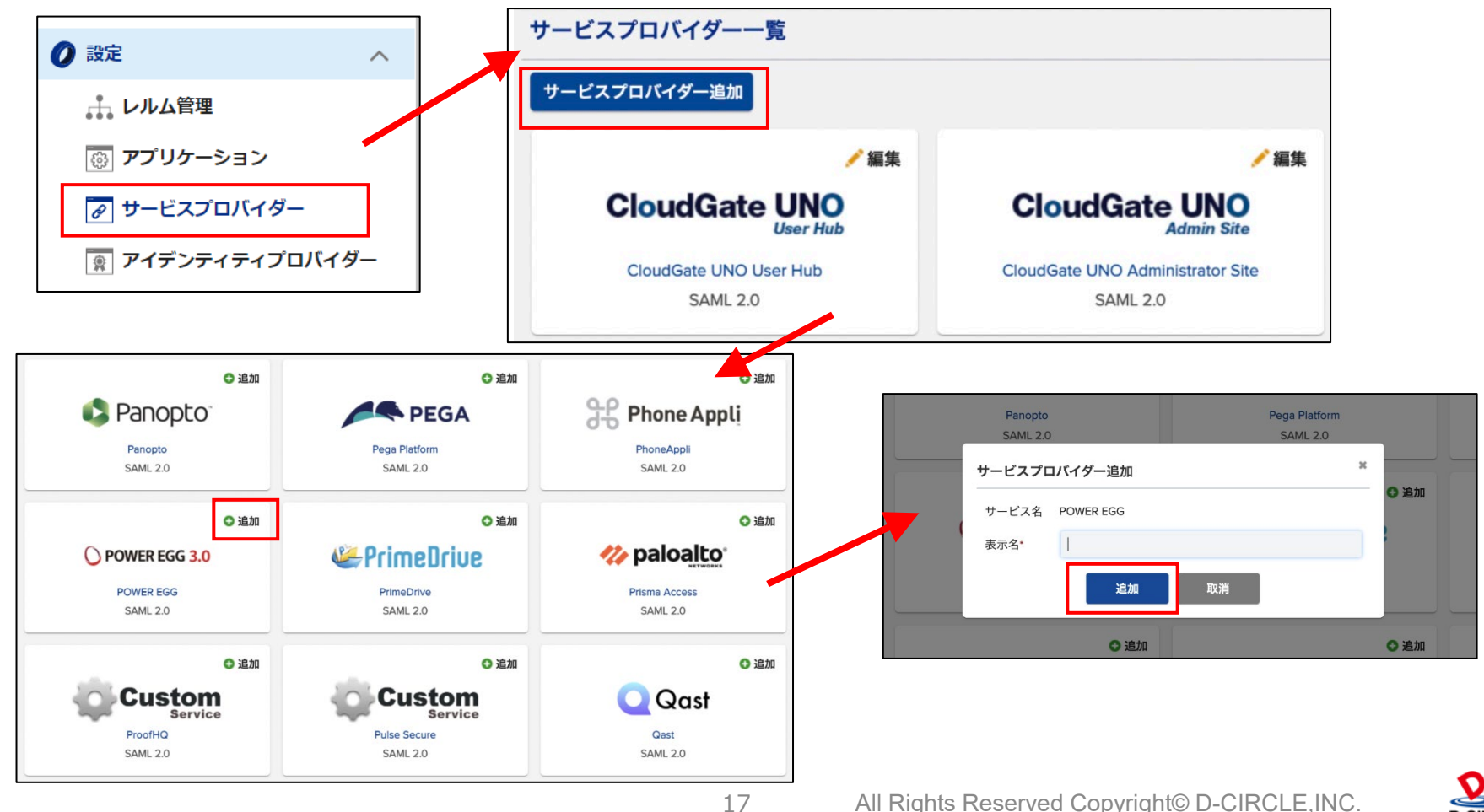

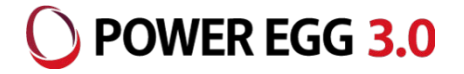

サービスプロバイダーに一覧に、「POWER EGG」が追加されていることを確認します。

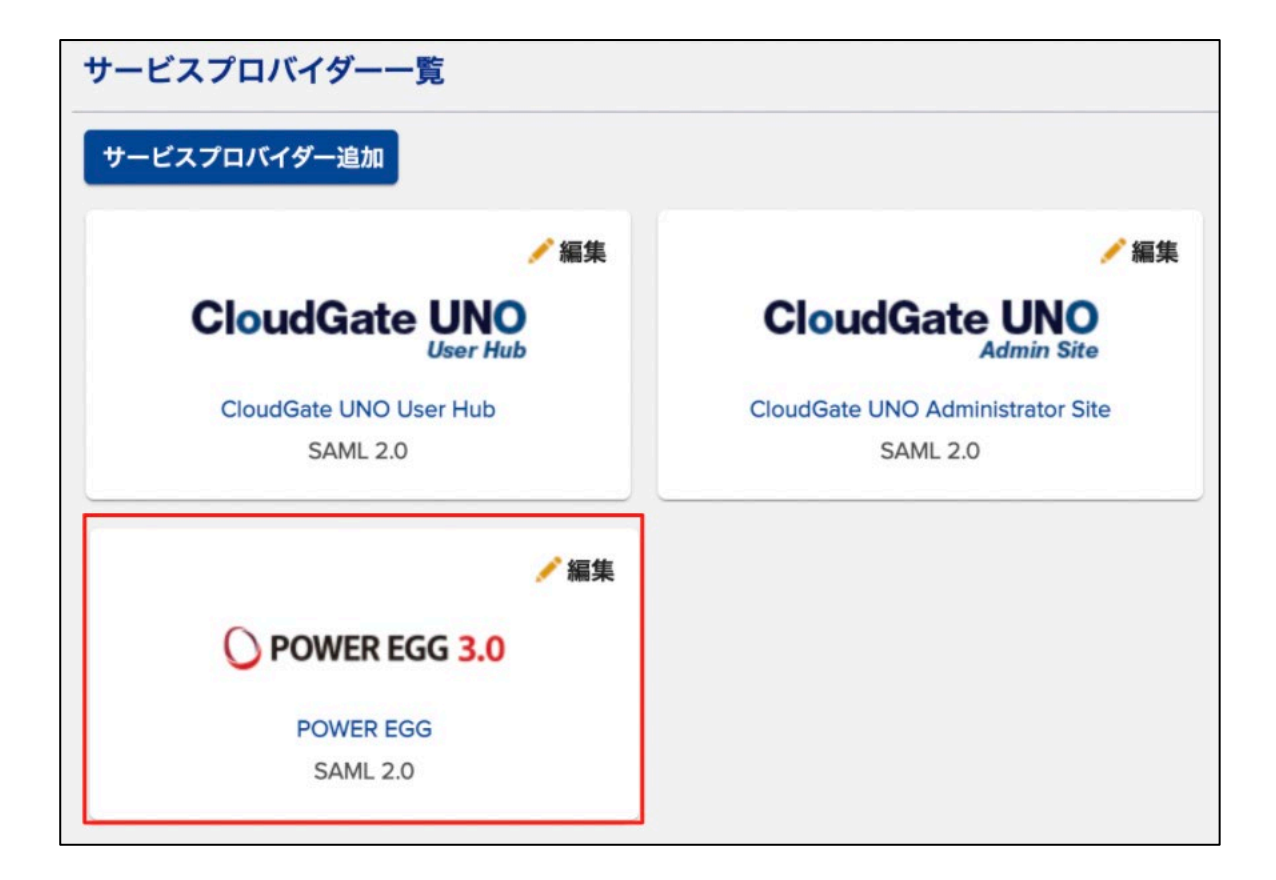

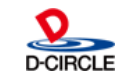

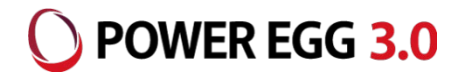

### サービスプロバイダー一覧のPOWEREGGのサービスの「編集」をクリックして、「シングルサインオン設定」から SAMLの設定を登録し、「保存」をクリックします。

| サービスプロバイダー一覧 → POWEREG                     | 3                                                      |
|--------------------------------------------|--------------------------------------------------------|
| 一般設定シングルサインオン設定                            | プロビジョニング設定                                             |
| SAML 2.0の設定                                |                                                        |
| サインオンメソッド                                  | SAML 2.0                                               |
| IdP-initiated SSO                          | いいえ                                                    |
| SP-initiated SSO                           | はい                                                     |
| Sign-on URL / SAML endpoint URL / SSO URL* | https://test.poweregg.net/pe4j/samlLogin               |
| Issuer / Provider name / Entity ID         | https://test.poweregg.net/pe4j/                        |
| Assertion consumer service URL             | https://test.peoweregg.net/pe4j/samlLogin              |
| Name IDの形式                                 | urn:oasis:names:tc:SAML:1.1:nameid-format:emailAddress |

#### PC用の場合の設定

Sign-on URL / SAML endpoint URL / SSO URLhttp(s)://(サーバー名):(ポート)/pe4j/samlLoginIssuer / Provider name / Entity IDhttp(s)://(サーバー名):(ポート)/pe4j/Assertion consumer service URLhttp(s)://(サーバー名):(ポート)/pe4j/samlLogin

#### スマートフォン用の場合の設定

| Sign-on URL / SAML endpoint URL / SSO URL | http(s)://(サーバー名):(ポート)/pe4x/?saml#/login  |
|-------------------------------------------|--------------------------------------------|
| Issuer / Provider name / Entity ID        | http(s)://(サーバー名):(ポート)/pe4x/              |
| Assertion consumer service URL            | http(s)://(サーバー名):(ポート)/pe4x/sso/samlLogin |

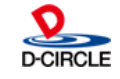

シングルサインオン設定 プロビジョニング設定

一般設定

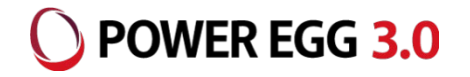

### メタデータについて、「シングルサインオン設定」の「SAML 2.0 メタデータ」からダウンロードしてください。

20

#### SAML 2.0のIdP情報 https://echizen.cloudgate.jp/sso/d-circle/ プロバイダー名 同 コピー https://echizen.cloudgate.jp/sso/d-circle/login.xhtml ログインURL 同 コピー https://echizen.cloudgate.jp/sso/d-circle/logout.xhtml ログアウトURL 同 コピー ■ <u>ダウンロード</u> 証明書 AD 3F D6 01 9A 91 C1 DC 59 29 82 9B 5F 1F 62 4F 1D 88 8F 74 証明書のフィンガープリント (SHA1) 同 コピー EB EB E7 CE 1F 61 DA 2E D7 2C 82 8B 72 9E 9C F7 35 91 1B 5B D2 FF A5 FB 4D EF 98 BC 51 57 86 5C 証明書のフィンガープリント(SHA256) 同 コピー C8 8C C6 E6 D6 C0 ED E9 CF EA 1D 47 41 97 1E D3 証明書のフィンガープリント (MD5) ■ <u>ダウンロード</u> SAML 2.0 メタデータ

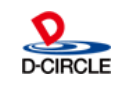

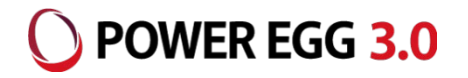

サービスプロバイダーの設定後、SAML認証を利用するユーザーについて、ユーザーごとに設定を有効にしてください。

メニューの「ユーザー」をクリックし、「ユーザー一覧」から対象のユーザーをクリックし、「サービス」からPOWEREGG のサービスヘチェックを入れ、「保存」をクリックしてください。

※POWEREGGのサービスに記載されている「アカウントID」がPOWEREGGの各ユーザーの「メモ1」で設定するユーザーIDとなります。

| アカウント管理     ヘ   | ユーザー                |              |                                  | ■ 検索結果のダウンロード▼          |
|-----------------|---------------------|--------------|----------------------------------|-------------------------|
| 👤 ユーザー          | 現在の階層 ディサークル        | ✓ ► d-circle |                                  |                         |
| 虻 グループ          | 🕒 作成 😄 削除 झ 移動      | その他の操作▼      |                                  | K <1-2/2 >>> 表示件数: 50 ▼ |
|                 | □ ユーザーID ≎          | 表示名 ≎        | サービス プロファイル                      | ステータス 最終サインオン \$        |
| <b>一</b> 注和元    | ooishi@d-circle     | 大石 学         | <i>0</i> <b>■</b> ○ <u>デフォルト</u> | 2021/08/04 14:50:32     |
| <u>⊥, ↓</u> ロール | temp_admin@d-circle | eadmin       |                                  | 2021/08/10 10:35:24     |
| 🛃 一括処理          | 😋 作成 😑 削除 ∷ 移動      | その他の操作▼      |                                  | K <1-2/2 > > 表示件数: 50 🗸 |

| 🕖 CloudGate UNO User Hub   |                        |           |
|----------------------------|------------------------|-----------|
| アカウントID*                   | ooishi@d-circle        |           |
| loudGate UNO Administrator | Site                   |           |
| アカウントID*                   | ooishi                 | @d-circle |
| ロールを割り当てる必要が               | があります。割り当てない場合は操作できません | 0         |
| アカウントID*                   | ooishi@d-circle        |           |
| POWEREGG                   |                        |           |
|                            |                        |           |

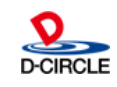

### POWER EGG側の設定

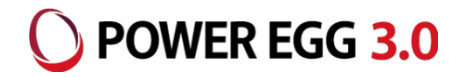

### POWER EGG上でIdPに接続するための情報を設定します。 POWER EGG[システム設定]-[システム環境の設定]-[SAML認証設定]

| システム環境の設定                 |                                                                    |                                                                 |
|---------------------------|--------------------------------------------------------------------|-----------------------------------------------------------------|
| < >                       | ■システム環境の設定(SAML認証設定)                                               |                                                                 |
| 券 共通操作                    | ○ 設 定                                                              |                                                                 |
| ログイン・パスワード環<br><b>*</b> 境 | * は必須項目です。                                                         |                                                                 |
| ☆ ナビビュー分割画面               | SAML認証 ●有効にする ○無効にする<br>SAML認証を有効にするかどうかを設定します。                    |                                                                 |
| ₩ ナビビュー環境                 |                                                                    |                                                                 |
| ★ メール環境                   |                                                                    | SAML認証用メタデータの入力欄が1つのみ表示されます。                                    |
| ★ ログ・閲覧履歴環境               | SAMLEGELTH (アネリンアイリルを注意加(allift)<br>メタデータ* (metadata 1.xml(3KB)    | ・Ver3.2c 以前                                                     |
| 喙 個人設定                    | ◎全てを選択 ◎ 選択を解除 🛛 選択したファイルを削除<br>Identity Prover (IdP)のメタデータを選択します。 | ・Ver3.3c(修正パッチ5適用前)<br>、Vor3.4c(修正パッチ4適用前)                      |
| 券 テーマ設定                   | ACS LIRI * https://www.www.www.ac4i/com/l.com                      |                                                                 |
| ♣ Office365連携設定           | IdP側からのPostBackURLを設定します。                                          | ■システム環境の設定(SAML認証設定)                                            |
| * SAML認証設定                |                                                                    | ○ 設 定                                                           |
|                           |                                                                    |                                                                 |
|                           | SAML認証用<br>⑦ 添付ファイルを追加(計1件)                                        | * は必須項目です。                                                      |
|                           | メタデータ metadata_2.xml(3KB)                                          | SAML認証 ● 有効にする ● 無効にする                                          |
|                           | ◎全てを進択 ◎ 進択を解除 ⊠ 進択したファイルを削除<br>Identity Prover (IdP)のメタデータを選択します。 | SAML認証を有効にするかどうかを設定します。                                         |
|                           | ·                                                                  | 」 SAML認証用 の添付ファイルを追加(計1件)                                       |
|                           | ACS URL https://XXX.XXX.XXX.XXX/pe4x/sso/samlLogin                 | ■ Teuerationinetauata-2.xmi(ZKD)<br>■全てを選択 ■ 選択を解除 【選択したファイルを削除 |
|                           | IdP側からのPostBackURLを設定します。                                          | Identity Provider (IdP) のメタデータを選択します。                           |
|                           |                                                                    | ACS URL https://xxx.xxx.xxx/pe4j/samlLogin                      |
|                           | ○ 設 定                                                              | (PC用)* IdP側からのPostBackURLを設定します。(PC用)                           |
|                           |                                                                    | ACS URL https://xxx.xxx.xxx/pe4x/sso/samlLogin                  |
|                           |                                                                    | (スマートフォン用) IdP側からのPostBackURLを設定します。(スマートフォン用)                  |
|                           |                                                                    |                                                                 |

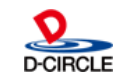

○ 設 定

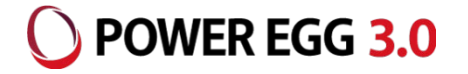

#### 各項目に設定する内容

| SAML認証           | SAML認証連携を使用する場合は「有効にする」を選択してください(初期状態は「無<br>効にする」)                                                                                                    |
|------------------|----------------------------------------------------------------------------------------------------|
| PC用              |                                                                                                    |
| SAML認証用<br>メタデータ | IdPからダウンロードしたメタデータを添付し、登録してください。                                                                                                    |
| ACS URL          | 以下のURLを設定します。IdP側に登録した内容と一致させてください。<br>http(s)://(サーバー名またはIPアドレス):(ポート番号)/pe4j/samlLogin<br>例) https://peserver/pe4j/samlLogin                                                 |
| スマートフォン用         | ※ スマートフォン版でSAML認証を利用する場合に設定してください。                                                                                                    |
| SAML認証用<br>メタデータ | IdPからダウンロードしたメタデータを添付し、登録してください。<br>※ パッケージ版POWER EGGの、Ver3.2c以前、Ver3.3c(修正パッチ5適用前)、Ver3.4c(修正パッチ4<br>適用前)の場合、スマートフォン用のSAML認証用メタデータ入力欄は表示されません。PC用と共通の<br>SAML認証用メタデータが使用されます。 |
| ACS URL          | 以下のURLを設定します。IdP側に登録した内容と一致させてください。<br>http(s)://(サーバー名またはIPアドレス):(ポート)/pe4x/sso/samlLogin<br>例) https://peserver/pe4x/sso/samlLogin                                           |

※ HENNGE Oneの場合、PC用とスマートフォン用のSAML認証用メタデータが異なります。 それぞれに対応したメタデータを登録してください。パッケージ版POWER EGGでスマートフォン用の 入力欄が表示されない場合は、バージョンアップまたは修正パッチ適用を行う必要があります。

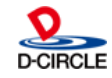

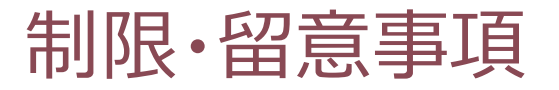

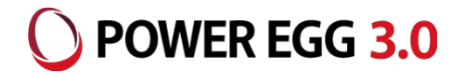

- 下記機能は、SAML認証のシングルサインオンには対応していません。(※POWER EGGに登録されているユーザーIDとパスワードでログインする必要があります。)
   ・PCリマインダー
   ・リマインダー for iPhone
   ・リマインダー for Android
  - ・組織図エディタ
- ログインしていない状態から、POWER EGGの特定のページにアクセスするときに表示される「ログイン画面」 はSAML認証連携に対応していません。
- Office365連携との併用はできません。また、IdPについても、複数のIdPの併用ができません。
- 弊社で検証を行っているIdPは、HENNGE One、IIJ ID、Azure AD、Gsuite、CloudGate UNO サービスです。また、いずれも、PC版、スマートフォン版からのSAML認証連携に対応しています。
- IdPとPOWER EGG間の通信で使用可能なプロトコル(HTTP、HTTPS)については、ご利用になる IdP側の制限に従います。IdPによっては、HTTPS プロトコルのみ接続許可している場合もありますので、 詳細はIdP提供元にご確認ください。

24

• IdP(IIJ IDサービス)へのPOWER EGGの登録については、IIJ様にお問い合わせください。

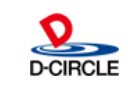